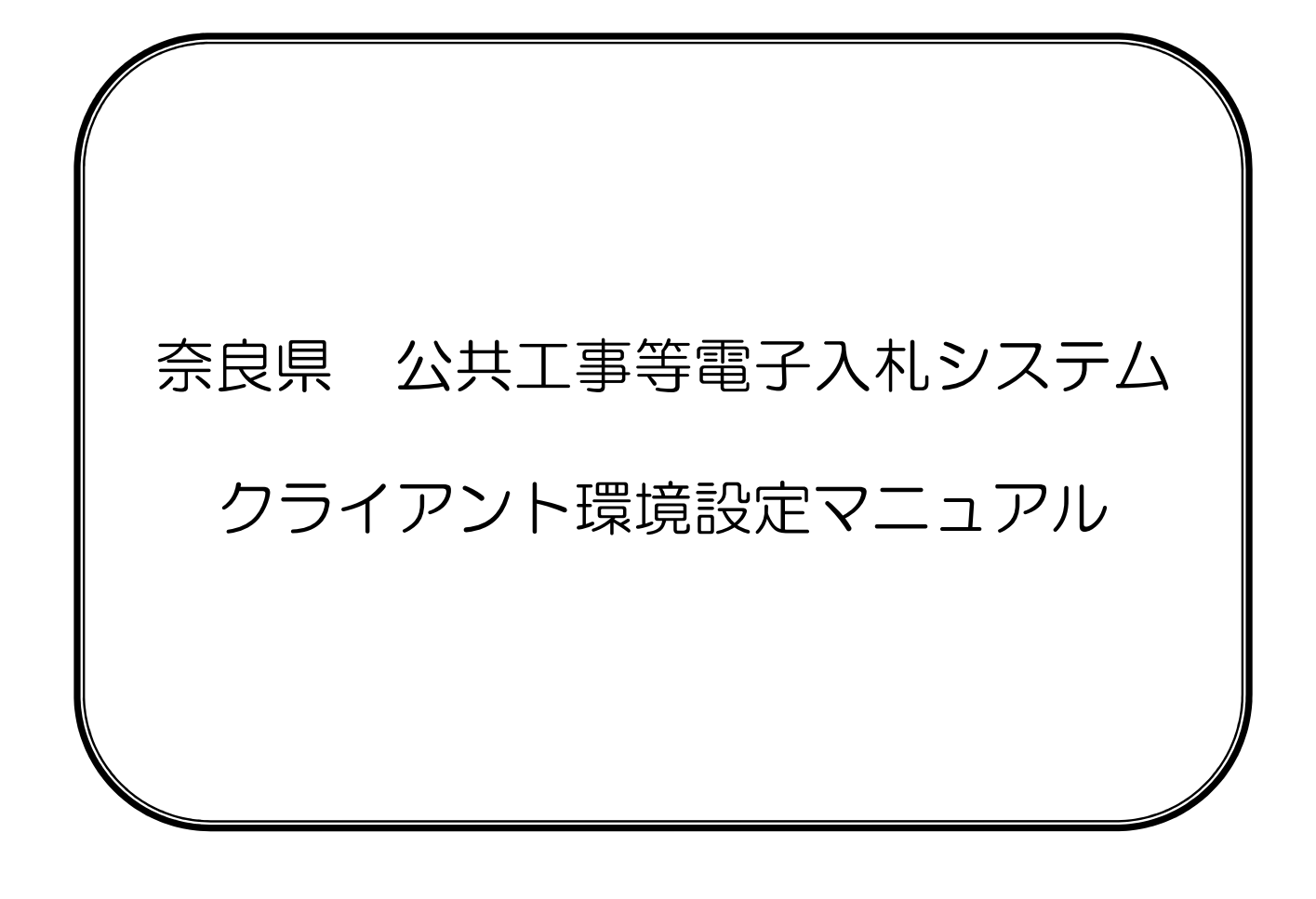

# <u>目次</u>

| 1.  | 電子入札システムの事前準備の流れ2          |
|-----|----------------------------|
| 2.  | パソコン・インターネット環境の準備          |
| З.  | J a v a ポリシーの設定            |
| 4.  | 例外サイト・リストの設定               |
| 5.  | 信頼済みサイトの登録                 |
| 6.  | タブブラウズの設定11                |
| 7.  | 互換表示設定                     |
| 8.  | 各種ツールバーの無効化14              |
| 9.  | ポップアップブロックの設定15            |
| 10. | 奈良県公共工事等電子入札システム・お問い合わせ先16 |

# 1. 電子入札システムの事前準備の流れ

奈良県公共工事等電子入札システムをご利用いただくには、下図の手順に従って事前準備が必要です。 本書は、下図手順のうち発注機関ごとに必要な環境設定(①、②、③)と、状況により変更が必要な設定 (④、⑤、⑥)を説明します。

| ご使用になるパソコンで、国土交通省など「電子入札コアシステム」を採用した、他の発注機関の電子入札システムを既に利用しているか。                       |                                       |                                               |
|---------------------------------------------------------------------------------------|---------------------------------------|-----------------------------------------------|
| YES                                                                                   |                                       | NO                                            |
| Cカードと <br>その関連ソフト・<br>トールします。<br>を購入した認証                                              | Cカー<br>-式を<br>(詳し <sup>、</sup><br>局へお | ドリーダを購入し、<br>パソコンにインス<br>くは、ICカード等<br>尋ねください) |
| <ol> <li>Javaポリシーの設定<br/>(本書の4ページを参照ください)</li> </ol>                                  |                                       |                                               |
| <ul> <li>② 例外サイト・リストの設定<br/>(本書の5ページから7ページを参照ください)</li> </ul>                         |                                       |                                               |
| <ul> <li>③ 信頼済みサイトの登録         <ul> <li>(本書の8ページから10ページを参照ください)</li> </ul> </li> </ul> |                                       |                                               |
| ④ タブブラウズの設定<br>(本書の11ページを参照ください)                                                      |                                       |                                               |
| ⑤ 互換表示設定<br>(本書の12ページから13ページを参照ください)                                                  |                                       |                                               |
| <ul> <li>⑥ 各種ツールバーの無効化、ポップアップブロックの設<br/>(本書の14ページから15ページを参照ください)</li> </ul>           | 定                                     |                                               |
|                                                                                       | ]                                     |                                               |
| 電子入札システムより『利用者登録』を行ってください。                                                            |                                       |                                               |
| 操作方法は、以下の操作マニュアルを参照ください。<br>「奈良県 公共工事等電子入札システム 受注者向け操作マ                               | ニュア                                   | ル【利用者登録編】」                                    |

## 2. パソコン・インターネット環境の準備

奈良県公共工事等電子入札システムは、

JACIC(一般財団法人日本建設情報総合センター)の「電子入札コアシステム」を採用しています。

<u>JACIC(一般財団法人日本建設情報総合センター)CALS/EC部</u>(電子入札コアシステム・電子入札について) <u>http://www.cals.jacic.or.jp/</u>

奈良県公共工事等電子入札システムをご利用になるにあたって必要なパソコンの環境は、以下の「電子入札シス テムに必要なパソコン・インターネット環境等」を参照ください。

### 電子入札システムに必要なパソコン・インターネット環境等

| パソコンのOS                                                                                                    |                                                                                                    | ブラウザ                                                                      | 電子入札シス<br>るソ                                                                                                    | テムで使用す<br>フト                                             |                                         |
|----------------------------------------------------------------------------------------------------|----------------------------------------------------------------------------------------------------|---------------------------------------------------------------------------|----------------------------------------------------------------------------------------------------|----------------------------------------------------------|-----------------------------------------|
| Windowsのみ                                                                                                    |                                                                                                    | Internet Explorerのみ                                                       | JRE (Java Runtime<br>Environment)                                                                                                |                                                          |                                         |
|                                                                                                    |                                                                                                    |                                                                           |                                                                                                    | ▼対応しているバージョン                                             |                                         |
| ▼ xj加し Cいる<br>バージョン                                                                                                    |                                                                                                    | マゴルしているバージョン                                                              | JRE7.0<br>Update15                                                                                                    | JRE8.0<br>Update65                                       |                                         |
| Windows 7<br>(32/64bit)                                                                                                    | Home Premium<br>Professional                                                                       | SP1                                                                       | Internet Explorer 11                                                                                                    | 0                                                        | Ο                                       |
| Windows 8.1<br>(32/64bit)                                                                                                    | エディションなし<br>Professional                                                                           | _                                                                         | Internet Explorer 11                                                                                                    | 0                                                        | 0                                       |
| Windows 10<br>(32/64bit)                                                                                                    | Pro                                                                                                | -                                                                         | Internet Explorer 11                                                                                                    | -                                                        | Ο                                       |
| <ul> <li>※ JRE (Java Runtime Environment)は、ICガート取得時またはICガートリーダ購入時に民間認証局から<br/>提供されます。</li> <li>※ ご契約の民間認証局のICカードリーダのソフトウェア条件も併せてご確認ください。</li> <li>※ Windows ログインのユーザ名は、1バイト文字(半角英数字)に限ります。</li> <li>※ Windows ログインのユーザ名は、1バイト文字(半角英数字)に限ります。</li> <li>※ JREのバージョンはOSに関係なく、32Bit版のみに限ります。</li> <li>※ Windows 7のXPモードは対象外となります。</li> <li>※ Windows 8.1 のInternet Explorerはデスクトップ版のみ対応となります。</li> <li>※ IntenetExplorerのバージョンは上記OSでマイクロソフトがサポートしている最新のバージョンを推奨します。</li> <li>※ Windows10 に搭載されているMicrosoftEdgeには対応しておりませんので、Internet Explorerをご利用ください。</li> </ul> |                                                                                                    |                                                                           |                                                                                                    |                                                          |                                         |
| インターネット回線速度                                                                                                    | 64Kbps以上を                                                                                          | 推奨                                                                        |                                                                                                    |                                                          |                                         |
| 通信プロトコル<br>(通信規約)                                                                                                    | <ol> <li>HTTP<br/>上記3点の通信<br/>詳細はインター<br/>管理者にお問いる</li> </ol>                                      | 2.HTTP<br>パロトコルが<br>ネット接続業<br>合わせくださ                                      | S 3. LDAP<br>すべて使用可能なこと。<br>者(インターネットサービスプロ<br>い。                                                                                | コバイダ)またはネ                                                | マットワーク                                  |
| 電子メール                                                                                                    | 電子メールの送<br>※各種通知書(<br>すので、定期<br>※通知書はシス<br>(注意)<br>電子メールに<br>さまざまな要<br>正式な各通知<br>電子入札シス<br>ますようお願し | 受信が可能な、<br>皆名ボールの<br>テム内で必ず<br>ついにより、通りにより、通りにより、<br>テムにしていいたしま<br>でいいたしま | こと。<br>落札者決定通知書など)の発行の<br>チェックを行ってください。<br>ご確認ください。<br>ターネットの回線状態やプロバー<br>信時に事故が起きる可能性があり<br>書など)は、システム上でしかで<br>ンしていただき、入札案件及びき。 | りお知らせは電子><br>イダのメール容量制<br>)ます。<br>確認ができませんの<br>各通知書の確認を行 | <ールで行いま<br>回限などの、<br>つで、定期的に<br>うっていただき |
|                                                                                                    | ーーーーーーーーーーーーーーーーーーーーーーーーーーーーーーーーーーーー                                                               | コキシサーバ<br>- ク管理者に                                                         | 経由での接続は動作保障いたしま<br>お問い合わせください。                                                                                                   | ません。                                                     |                                         |

## 3. Javaポリシーの設定

奈良県公共工事等電子入札システムをご利用いただくには、Javaポリシーに奈良県のサーバアドレス情報を 設定する必要があります。

設定方法は認証局によって異なります。認証局より送られたマニュアルをご覧ください。

奈良県のサーバアドレスは以下のアドレスとなりますので、半角英数字で、大文字と小文字の区別も正しく入力してください。

#### ↑ 数字のゼロ

※国土交通省や、他県等ですでに電子入札を行っている方も、奈良県の電子入札に参加するためには必ず設定を 行ってください。詳しい設定方法につきましては、購入されたICカードを発行した各認証局のマニュアルを 参照するか、各認証局にお問い合わせください。

※電子入札コアシステム対応認証局一覧(電子入札開発コンソーシアム HP) http://www.cals.jacic.or.jp/coreconso/linkpage/link5/link5/link5j-3toiawaseitiran.htm

# 4. 例外サイト・リストの設定 <※JRE8.0 の場合のみ>

Java実行環境でJRE8.0をご利用の場合、JREのセキュリティ強化に伴い、システムログイン時に警告メッセージが表示される等してシステムが正常に使用できないことがあるため、Javaコントロールパネル「例外サイト・リスト」に奈良県電子入札システムのサーバアドレス情報を登録する必要があります。

※例外サイト・リスト設定方法は、各認証局により手順が異なるため、各認証局へお問い合わせください。 ご参考として、以下に直接追加する手順を記載いたします。

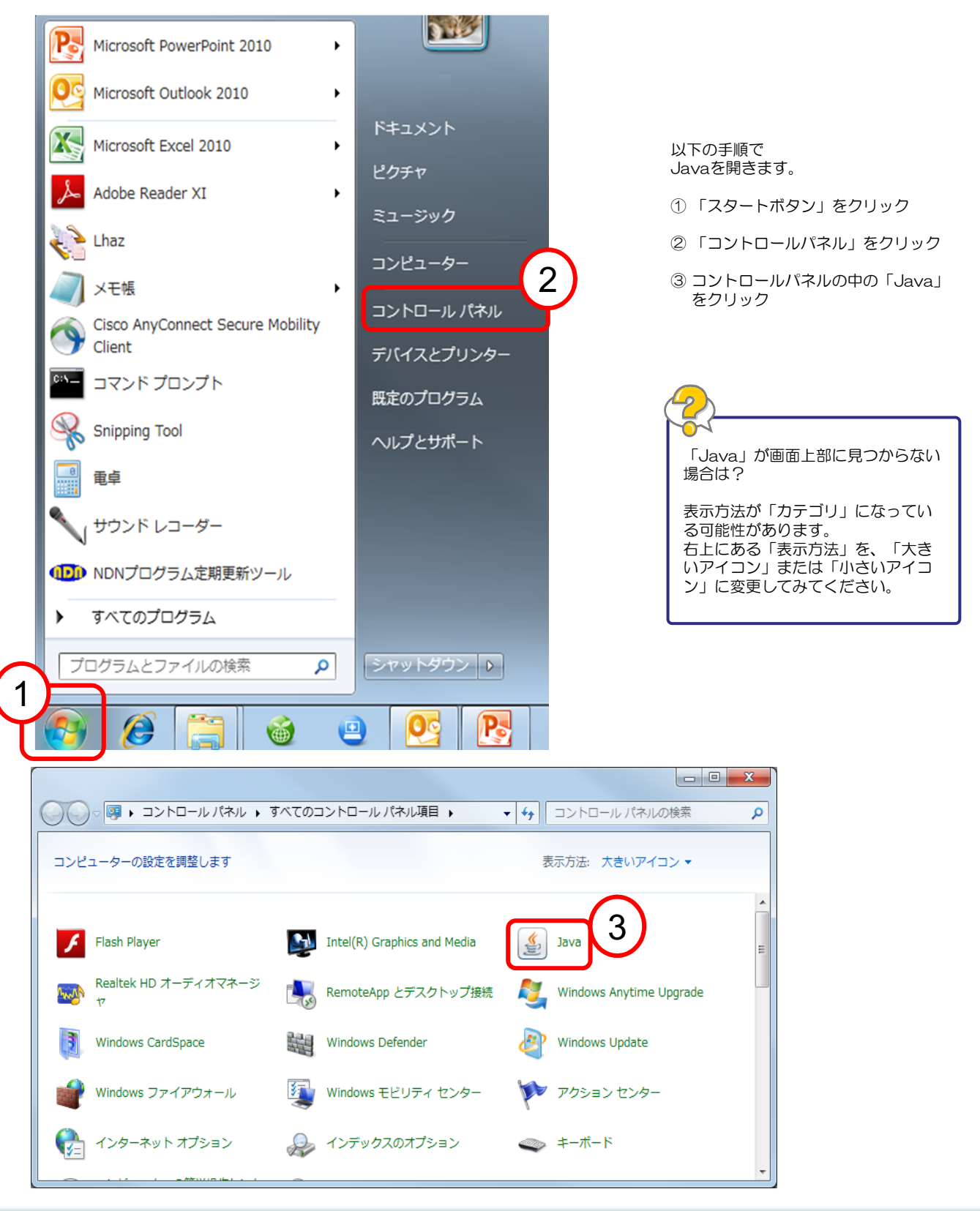

5

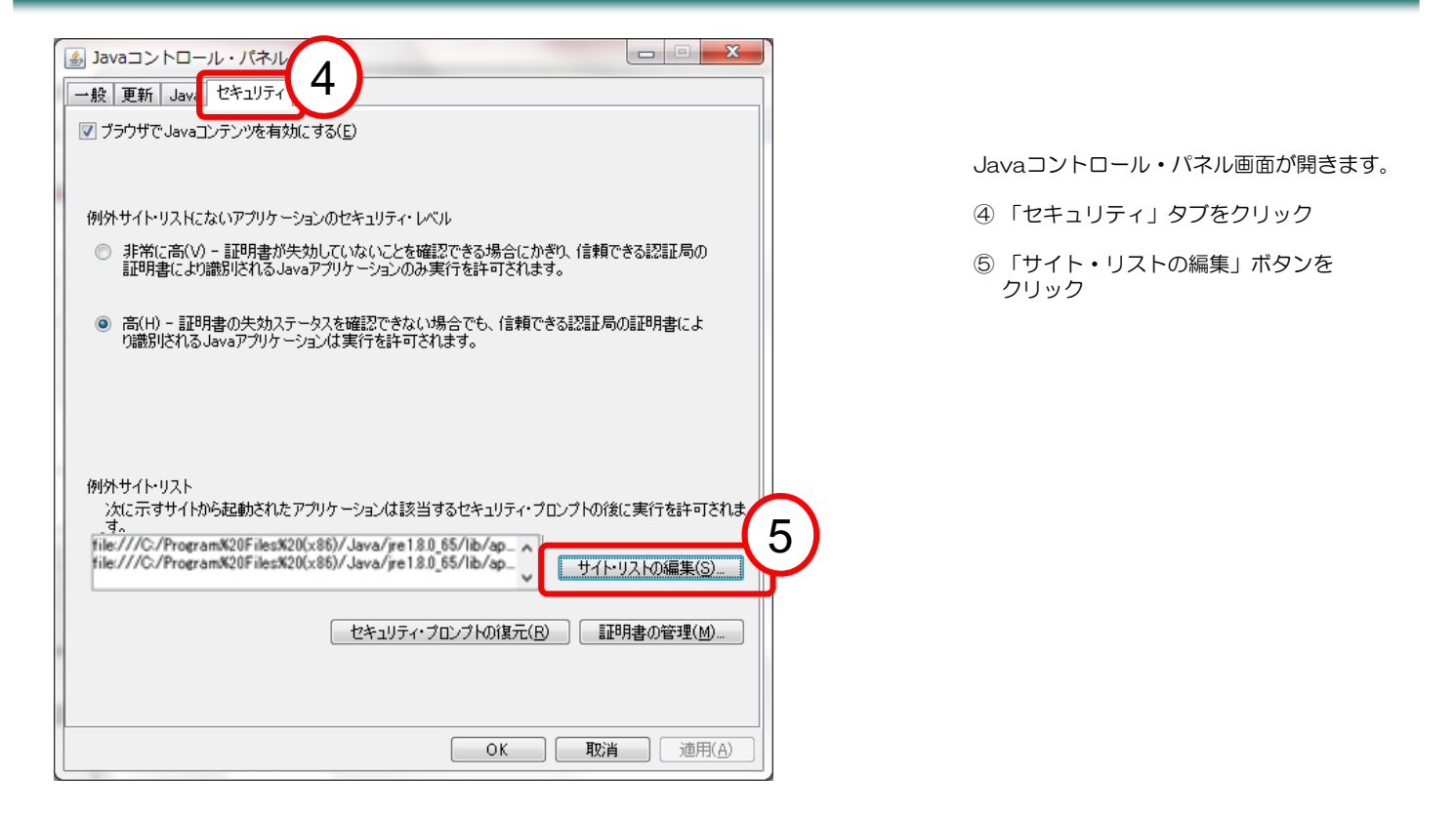

| ④ 例外サイト・リスト                                                                                                    | ×                       |
|----------------------------------------------------------------------------------------------------|-------------------------|
| 次に示すサイトから起動されたアプリケーションは該当するセキュリティ・プロンプトの後に実行を許可されます。                                                                                            |                         |
| 場所                                                                                                    |                         |
| File:///C./Program%20Files%20(x85)/Java/re1.8.0_65/lib/applet/ebid.jar                                                                          |                         |
| File:///C./Program%20Files%20(x86)/Java/ye18.0_65/lib/applet/swpencrypt.jar                                                                     |                         |
| 追加(A)                                                                                                    | 6,                      |
| 劉例外サイト・リスト     シンン/はおり/けていた リニュ・オコンペレの後/ご書だけた                                                                                                   |                         |
| 1852                                                                                                    |                         |
| 75//T                                                                                                    |                         |
| File////C/Programs/01858/05300/ Java/ pt 18.0_55/16/applet/ebig/ar      File///C/Programs/0185ies/010/x80/. Java/ pt 18.0_85//b./applet/ebig/ar |                         |
|                                                                                                    |                         |
|                                                                                                    |                         |
|                                                                                                    |                         |
|                                                                                                    |                         |
|                                                                                                    |                         |
|                                                                                                    |                         |
| 道加 <u>(/</u><br><sup></sup> FILEプロトコルおよびHTTPプロトコルは、セキュリティ・リスクと見なされます。 可能な場合は HTTPSサイトを使用す                                                       | A) 削除(R)<br>ねことをお薦めします。 |
|                                                                                                    | OK 取消                   |

例外サイト・リスト画面が開きます。

⑥ 「追加」ボタンをクリック

⇒ 最終行に空白行が一行追加されて、 追加入力可能となります

※ 左端に「!」マークが表示されて いる行が追加入力可能行です <u>追加していただくアドレス</u>

→ 英語のエスです。 → 数字のゼロです。

電子入札システム用: https://www.ebid02.t-elbs.jp

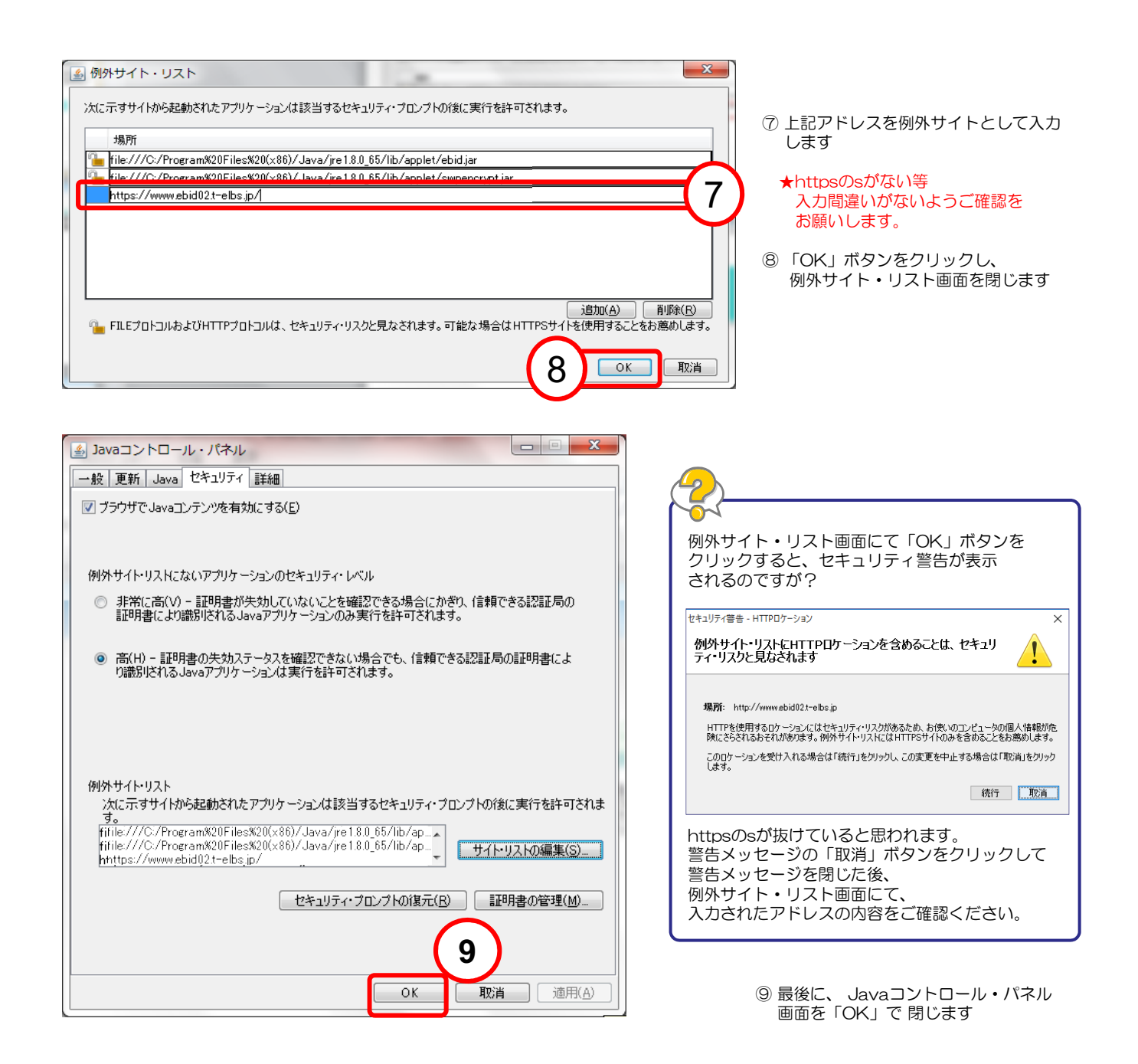

# 5. 信頼済みサイトの登録

Internet Explorer(以下 I E)の使用時に、ポップアップブロック、ファイルのダウンロードがブロックされると、 電子入札システムが正常に動作しないことがあります。 I Eのインターネット オプションより、「信頼済みサイト」に奈良県電子入札システムのサーバアドレス情報を 登録することにより正常に動作するよう設定します。

| 追加していただくアドレス ↓英                                                                                                    | 語のエスです。 ↓数字のゼロです。                                                                                                    |
|----------------------------------------------------------------------------------------------------|----------------------------------------------------------------------------------------------------|
| 電子入札システム用: https://                                                                                                    | /www.ebid <mark>02</mark> .t-elbs.jp                                                                                                    |
| 入札情報公開サービス用: http://                                                                                                    | www.ppi <mark>03</mark> .t-elbs.jp                                                                                                    |
|                                                                                                    | ↑数字のゼロです。                                                                                                    |
| Comparison (1) (1) (1) (1) (1) (1) (1) (1) (1) (1)                                                                                                    | ①「ツール」をクリックします。<br>(画面内に「ツール」が見当たらない<br>場合は、キーボードの「Altキー」を押<br>しながら「Tキー」を一度押すと、※1<br>のように出てきます。)                                                                |
| Benuticeen 2-1/2-948(T)            TR4-5-028(A)         第注           C027-F058(B)(T)         第注           2-7-F058(B)         ※注                                                                                                    | ②「インターネットオプション」を<br>クリックします。                                                                                                    |
| /(フォーマンスタッシュロトド Oxf+43m5+0<br>12 製菓サール(3)<br>つの4458 リンク ノード(3)<br>の4458 日 (スターノト(3)<br>の455 日 (三名)(3)                                                                                                    | インターネットオプションの画面が開きます。                                                                                                    |
|                                                                                                    | ③「セキュリティ」をクリックします。                                                                                                    |
| インターネット オブション 2 2<br>全鉄 (ビネリティ) 75イバジー コンテンツ 接続   ブログラム   詳細設定                                                                                                    | 』<br>④「信頼済みサイト」をクリックします。                                                                                                    |
| - いうなのたまたは変更するソーンを通知したたい。                                                                                                    | ⑤「サイト(S)」をクリックします。                                                                                                    |
| インターネット ローカル イントラネッ アン・ローガル イントラネット<br>ト<br>伝統済みサイト                                                                                                    | (ここでは9は押さずに、先に次の67<br>8を行ってください。)                                                                                                    |
| ✓ このソーンには、コンピューターやファイロに発展を与えない サイト15<br>と信頼している Web サイトが含まれています。                                                                                                    | / 信頼済みサイト画面が開きます。                                                                                                    |
| このソーンに属する Web サイトがあります。<br>このソーンに属する Web サイトがあります。<br>このソーンのセキュリティのバベル(L)<br>カスタム<br>カスタム<br>カスタム<br>かたままで見ていた。<br>・ 提供設定を使用することに、「おかっをかりかりたます。<br>・ 提供設定を使用することに、「おかっをかりかりたます。<br>・ 提供設定を使用することに、「「おかっをかりかりたます。<br>・ 提供設定を使用することに、「「おかっをかりかりたます。<br>・ 提供設定を使用することに、「「「おかっをかりかりたます。<br>・ 提供設定を使用することに、」「「おかっをかりかりたます。<br>・ 提供記述を使用することので、「おかったかりかりたます。<br>・ 提供記述を使用することので、「おかったかりかります。<br>・ 「」のののでは、「」のので、「」のので、「」ののので、「」のので、「」のので、「」のので、「」のので、「」のので、「」のので、「」のので、「」のので、「」のので、「」のので、「」のので、「」のので、「」のので、「」のので、「」のので、「」のので、「」のので、」のので、 | <ul> <li>⑥入力欄にすでに何かしらの文字が入っている場合は、Deleteキーや</li> <li>Backspaceキーを使って消してから、本書の追加していただくアドレスをコピーし貼り付けます。</li> <li>(コピーおよび貼り付けが難しい場合は、アドレスをキーボードで入力します。)</li> </ul> |
| 信頼済みサイト                                                                                                    | <ul> <li>⑦「追加(A)」ボタンを押します。</li> <li>(追加に成功すると、上の入力欄からアドレスの文字が消えて、下の「Webサイト」の欄にアドレスが追加されます。)</li> </ul>                                                          |
| この Web サイトをソーンに追加する(D):                                                                                                    | (7) ※6、⑦の手順を電子入札システム用と<br>入札情報公開サービス用の2回行います。                                                                                                    |
| https://www.ebid02.t-elbs.jp<br>Web サイト(W):                                                                                                    | Webサイト欄に追加されたら、8「閉じる」ボタンをクリックして信頼済みサイト                                                                                                    |
| Intep://www.ppids.treips.jp<br>https://www.ebid02.t-elbs.jp                                                                                                    | <ul> <li>⑤「レベルのカスタマイズ」をクリックします。</li> <li>うまくいかない場合<br/>以下の点を確認してください。</li> </ul>                                                                                |
| ■ 2007 - 2009 - 11cla 9 / (U = / 1 = 0)確認 (IILlps:) を必要と9 る(S) 閉じる(C)                                                                                                    | 8<br>入っていないか<br>・httpsのsが抜けていないか<br>・ebidO2、ppiO3の「O」は<br>数字のゼロです。                                                                                              |

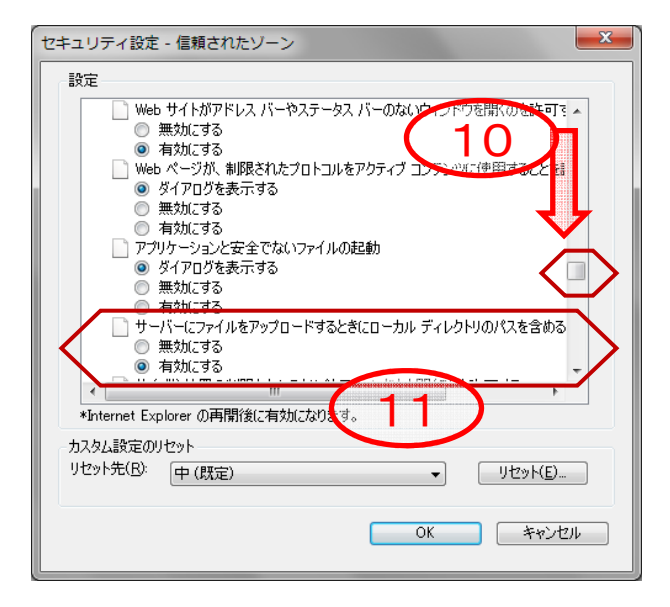

セキュリティ設定 - 信頼されたゾーン 設定 ◎ ダイアログを表示する 🔘 無効にする 📄 ページの自動読み込み ◎ 無効にする 2 1 ポップアップ ブロックの使用
 ● 無効にする 一有効にする より権限の少な(Web 1)/う
 ダイアログを表示する
 無効にする (トがこのゾーンに移動 3 ◎ 有効にする □ 暗号化されていないフォーム データの送信 • \*Internet Explorer の再開後に有効になります。 カスタム設定のリセット リセット先(B): 中(既定) \_\_\_\_リセット(<u>E</u>)... -14 OK キャンセル セキュリティの設定画面が開きます。

10スライドバーを下げて、画面を下に 進めて左図の項目を表示します。

①「サーバーにファイルをアップロードするときにローカルディレクトリのパスを含める」を「有効にする」をクリックします。

12更にスライドバーを少し下げて、画面を下に進めて左図の項目を表示します。

(1)「ポップアップブロックの使用」を 「無効にする」をクリックします。

14「OK」ボタンをクリックします。

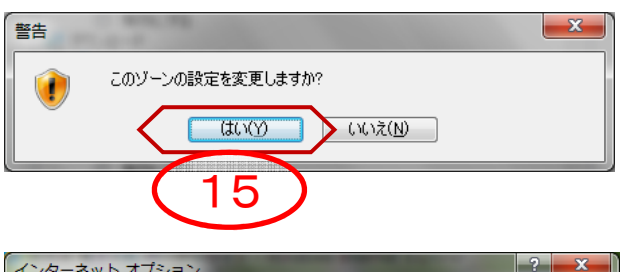

| 全般 セキュリティ ブライバシー コンテンツ 接続   ブログラム   詳細設定                                          | ]               |
|-----------------------------------------------------------------------------------|-----------------|
| セキュリティ設定を表示または変更するゾーンを選択してください。                                                   |                 |
| 🥥 🗸 🚱                                                                             |                 |
| インターネット ローカル イントラネッ 信頼済みサイト 制限付きサイト                                               | 'ኑ              |
| 信頼済みサイト<br>このゾーンには、コンピューターやファイルに損害を与えない                                           | ·1 K(S)         |
| V と信頼している Web サイトが含まれています。                                                        |                 |
| このゾーンに属する Web サイトがあります。<br>「このゾーンのセキュリティのレベル(L)                                   |                 |
| <u>አ</u> շջ <u>አ</u>                                                              |                 |
| カスタム設定<br>- 設定を変更するには、 [レベルのカスタマイズ] ボタンをクリック<br>- 推奨設定を使用するには、 [既定のレベル] ボタンをクリックし | します<br>,ます      |
| □ 保護モードを有効にする (Internet Explorer の再起動が必要)(P)                                      |                 |
| レベルのカスタマイズ(C) 既定のレベ                                                               | л( <u>D</u> )   |
| すべてのゾーンを既定のレベルにリセット                                                               | \$3( <u>R</u> ) |
|                                                                                   |                 |
|                                                                                   | 適用( <u>A</u> )  |
| (16)                                                                              |                 |
|                                                                                   |                 |
|                                                                                   |                 |

警告画面が開きます。

(b)「はい」をクリックします。

インターネットオプションの画面に戻 ります。

(⑥「OK」をクリックします。

以上で信頼済みサイトの登録作業は終 わりです。

# 6. タブブラウズの設定

電子入札システムは、タブブラウザ機能を使用して、複数の電子入札画面をタブで開いて操作することは出来ません。

インターネットオプションの設定は、まず前章「5.信頼済みサイトの登録」の設定を実施してください。 前章「5.信頼済みサイトの登録」に加えて、以下の設定が必要です。

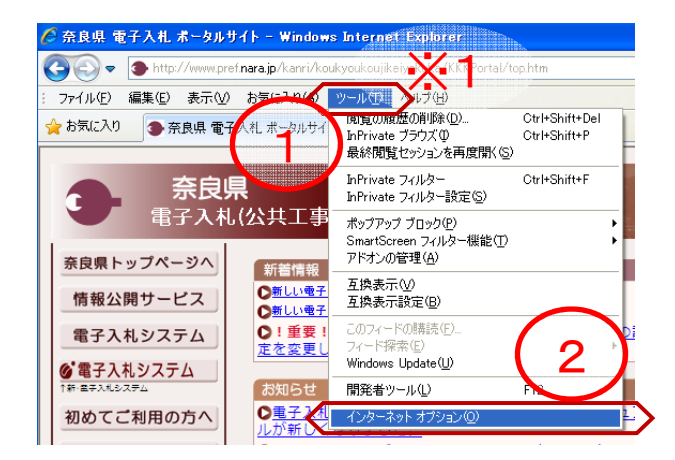

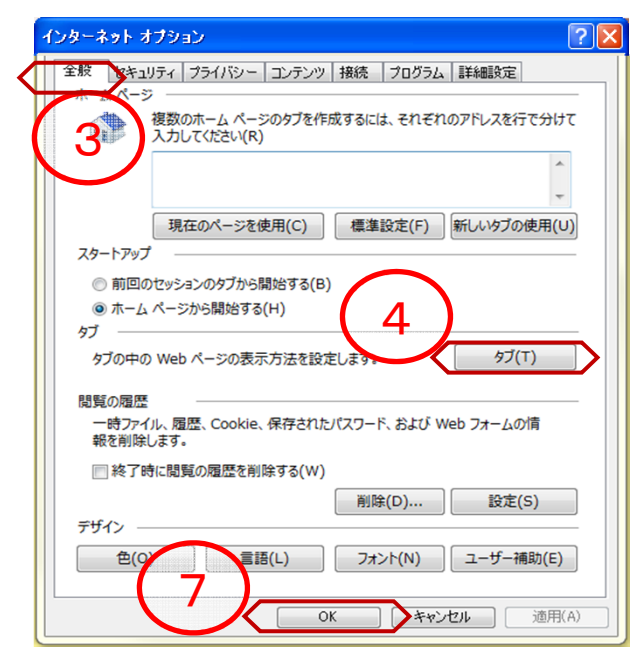

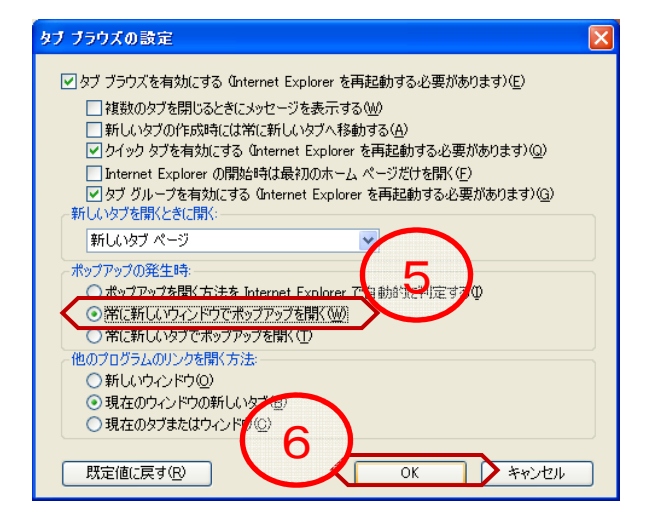

インターネットエクスプローラを開き ます。

 「ツール」をクリックします。
 (画面内に「ツール」が見当たらない 場合は、キーボードの「Altキー」を押 しながら「Tキー」を一度押すと、※1 のように出てきます。)

②「インターネットオプション」をク リックします。

インターネットオプション画面が開き ます。

③「全般」タブをクリックします。

④「タブ」ボタンをクリックします。
 (ここでは?を押さずに、先に次の
 ⑤⑥を行ってください。)

タブ ブラウズの設定画面が開きます。

⑤「常に新しいウィンドウでポップ アップを開く」を選択します。

⑥「OK」ボタンをクリックします。

前画面のインターネットオプション画 面に戻りますので、⑦「OK」ボタン をクリックします。

# 7. 互換表示設定

電子入札システムの画面が一部崩れて表示される場合があります。その表示改善のため以下の互換表示設定をします。

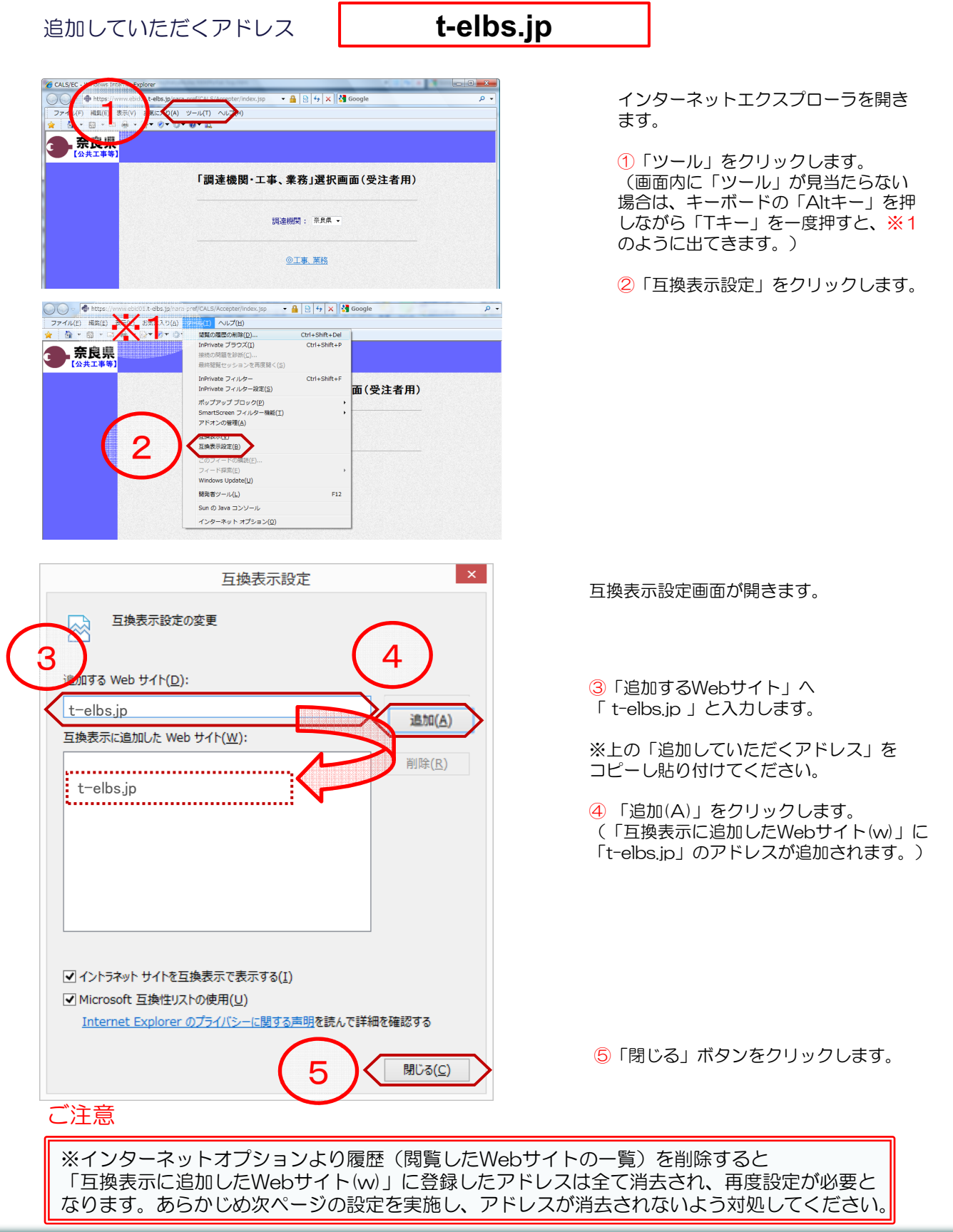

互換表示設定で追加したWebサイトは、Internet Explorerの「閲覧の履歴の削除」で削除されてしまいます。 あらかじめ、以下の設定も実施してください。

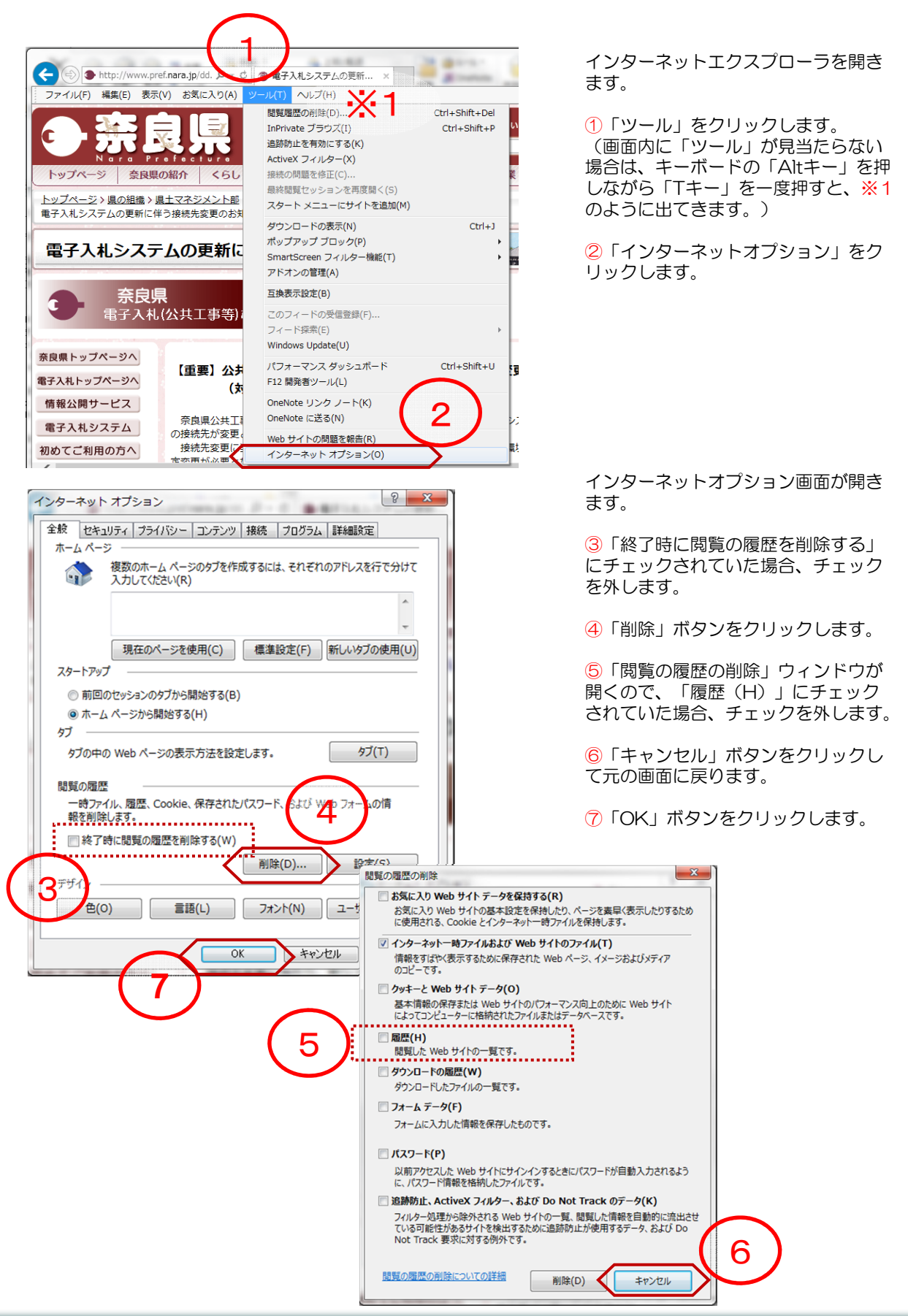

#### 8. 各種ツールバーの無効化

電子入札システムにて、各種ツールバーが要因で、ブラウザが動作異常となる場合があります。 それらツールバーの利用を無効にすることにより、異常を回避することができます。

主なツールバーは

- ・Yahoo!ツールバー
- ・Google ツールバー ・goo ツールバー ・BIGLOBEツールバー
  - ・MSN サーチ ツールバー ・ノートン ツールバー ・nifty ツールバー ・Azby Club ツールバー
- ・WindowsLive ツールバー

などがあります。

インストールの有無を確認し、設定の解除を行ってください。 無効にしても動作異常が回避されない場合は、ツールバーのアンインストールを行ってください。

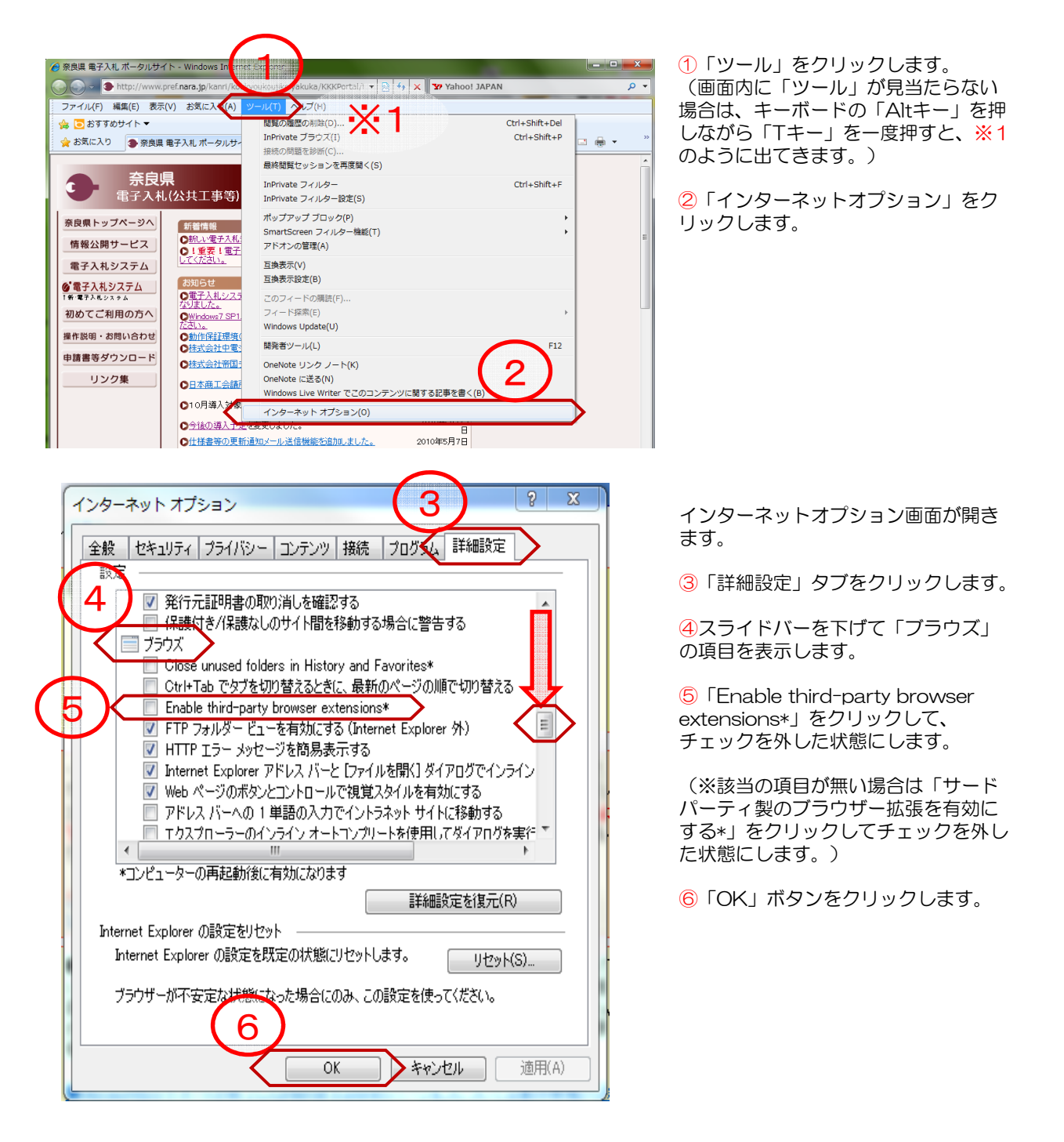

# 9. ポップアップブロックの設定

Internet Explorer(以下 IE)の使用時に、ポップアップがブロックされると、電子入札システムが正常に動作しないことがあります。IEの設定により、ポップアップブロックを無効化します。

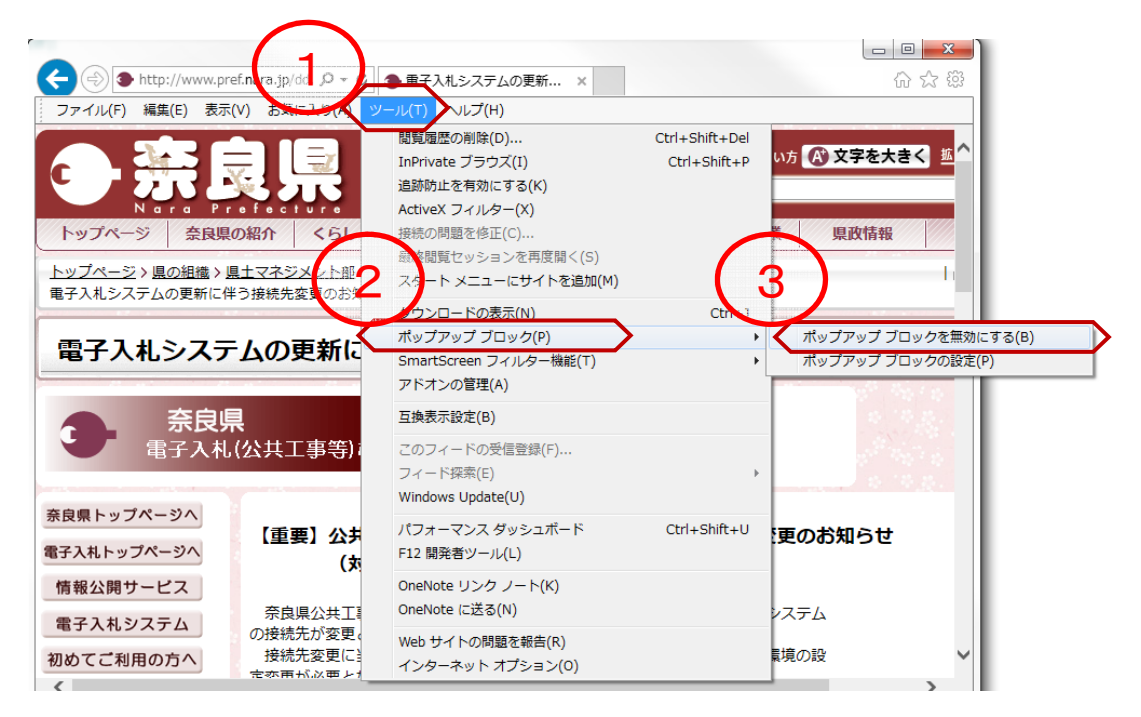

| ポップマップ ブロック                       | 23     |
|-----------------------------------|--------|
| (4)                               |        |
| Internet Explorer のポップアップ ブロックを無効 | こしますか? |
| -                                 |        |
| (\$\u03cb)(Y)                     | いいえ(N) |
|                                   |        |

「ツール」をクリックします。

(画面内に「ツール」が見当たらない場合は、
 キーボードの「Altキー」を押しながら「T
 キー」を一度押すと、※1のように出てきます。)

②「ポップアップブロック」をクリックします。

③「ポップアップブロックを<u>無効にする</u>」と 表示されている場合は、その文字をクリック します。

※「ポップアップブロックを無効にする」と 表示されている場合は、操作は必要ありませ ん。

④「Internet Explorer のポップアップ ブロックを無効にしますか?」と表示される場合があります。

「はい」をクリックします。

- 10. 奈良県公共工事等電子入札システム・お問い合わせ先
  - (1)電子入札の手続き書類や案件内容に関すること

| 奈良県 県土マネジメント部 | 建設業・契約管理課                 |
|---------------|---------------------------|
| 電話番号          | 0742-27-7486              |
| 電話受付時間        | 平日 9:00~12:00 13:00~17:00 |

(2) | Cカードやパソコンの環境設定に関すること

ICカードを購入した認証局にお問い合わせください。(ご不明の場合は以下を参照ください)

※電子入札システム認証局一覧(電子入札コアシステム開発コンソーシアム HP)

http://www.cals.iacic.or.jp/coreconso/linkpage/link5/link5i/link5i-3toiawaseitiran.htm

(3)電子入札システム、入札情報公開サービスシステム(PPI)の操作に関すること

| 電子入札システムヘルプデスク (東芝ソリューション株式会社) |                                                                                       |  |
|--------------------------------|---------------------------------------------------------------------------------------|--|
| 電話番号                           | 0570-000-516 (ナビダイヤル)                                                                 |  |
| 電話受付時間                         | 平日 9:00~12:00 13:00~17:30                                                             |  |
| 内容                             | 電子入札システム、入札情報サービスシステム(PPI)<br>の操作方法、不具合等の受付及び問合せに対する回答                                |  |
| 問合せ時の補足                        | お手数ですが最初に、ご利用の発注機関名と事業所名およ<br>び電話番号をお伝え願います。なお、電子入札ヘルプデス<br>クは複数の発注機関向けの共同利用となっております。 |  |